## 0PIc考试考生报名流程

1、考生登录考试服务网www.chinesetest.cn/opic.do 注册用户。

| OPIC 考试简介                                                                                                    |             |
|----------------------------------------------------------------------------------------------------|-------------|
| OPIc—Oral Proficiency Interview by Computer是美国外语教学委员会(ACTFL)主办的外语水平口语考旨在考查外语学习者在真实的工作生活情境中有效并恰当使用语言进行交际的能力。OPIc考试提供包括英语语、西班牙语、日语、俄语等多种测试语言。 | 考试 ,<br>i、韩 |
| OPIc是以iBT为基础的自适应考试,计算机系统根据考生的兴趣、工作背景和语言能力个性化出题并在考<br>程中进行调整。                                                                                | 专试过         |
| 全球每年有超过50万考生参加OPIc考试。美国、韩国、日本、中国等国已有3000多家跨国公司将其纳,和人事考核标准。                                                                                  | 入招聘         |
| OPIc考试报名操作流程(配图说明)下载                                                                                                    |             |
| 立即叛名 注册用户                                                                                                    |             |

2、注册成功后,点"立即报名"进入报名页面。

|    | 1/H, W | <u></u> NF1K1 |                    | 取力火車                                | 0       |      |      |
|----|--------|---------------|--------------------|-------------------------------------|---------|------|------|
| 首页 | ディング   | 考试介绍          | 考试报名               | 考点信息                                | 模拟考试    | 考试规则 | 关于我们 |
|    |        |               | 798370936<br>进入个人{ | @qq.com 已经登录成<br><u>言息中心  立即报</u> 名 | 功)<br>실 |      |      |

3、选择0PIc考试,并选择考点、考试时间等相关信息。

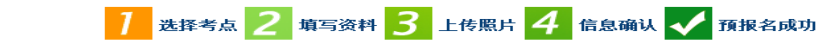

ACTFL --报名--考点选择

|        | 提示:请使用IE(6.0以上)或Firefox浏览器, | 暂不支持其他浏览器。           |
|--------|-----------------------------|----------------------|
| 考试科目:  | 请选择                         | * 请选择考试科目            |
| 洲:     | 请选择                         | *选择您最方便的考试地点所在的洲     |
| 国家/地区: | 请选择                         | *选择您最方便的考试地点所在的国家/地区 |
| 考试形式:  | ◉ 机网考                       | * 请选择考试形式            |
| 考点:    | 请选择                         | *选择您要参加考试的考试地点       |
| 考试时间:  | 请选择                         | *本次您参加考试的考试时间        |
|        | ☑ 我已阅读并同意《汉语考试考生须知》         | *                    |
|        | 提交重罚                        | 5                    |

## 4、填写个人信息。

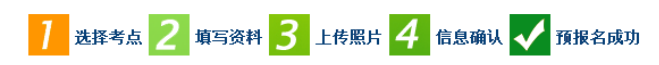

ACTFL --报名--考生信息注册

| 提示:        | <b></b><br>语使用IE | (6.00J E) | 或Firefox浏览器, | 暂不支持其他浏览器。                       |
|------------|------------------|-----------|--------------|----------------------------------|
| THE CLASS. | AND COLORED      | COLOCE 1  | 254          | Building and individuality and a |

| 用户名:            | 1627347998@qq.com |                 |
|-----------------|-------------------|-----------------|
| 姓名:             | 221123312         | * 输入您有效证件上的姓名   |
| 中文姓名:           | 12312312          | 输入您的中文姓名        |
| 性别:             | 女 •               | * 点击浏览选择        |
| 生日:             | 2001-09-13        | * 点击输入框输入您的出生日期 |
| 国籍:             | 阿尔巴尼亚             | * 输入您的国籍        |
| <del>여</del> 语: | 捷克语               | *输入您的第一语言,即母语   |
| 证件类型:           | 身份证               | *选择您的有效证件类型     |

5、上传照片。点击"选择照片"。

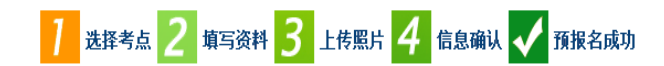

OPIc --报名--照片上传

提示:请使用IE(6.0以上)或Firefox浏览器,暂不支持其他浏览器。 相关注意事项 选择照片 栽剪 完成 ◇ 照片要求:近期免冠、正面、单色背景、两寸证件照,不得使 用风景照、生活照 ◇ 照片格式: JPG ◇ 照片标准: 180像素\*240像素 ♦ 文件大小:小于100K ◇ 如果考生没有在报名网站上传电子照片,可以使用移动存储设 备(U盘,移动硬盘等)将电子照片送到报考的考点,寻求考点 工作人员的帮助 ◇ 在中国大陆地区考点报名参加汉语考试的考生,须上传电子照 片。如未上传照片或上传照片不符合要求的,将不能进入考场参 加考试

6、裁剪照片。

7、点击"完成",即照片上传成功。

8、确认个人信息后提交。

|                 | ACTFL报名考生信息确认         | C C  |
|-----------------|-----------------------|------|
|                 |                       |      |
| 用户名             | xianwuhan413@sina.com | 个人照片 |
| 姓名              | NIEDERER JACK         |      |
| 中文姓名            |                       |      |
| 性别              | 男                     |      |
| 生日              | 1989-10-25            |      |
| 联系电话            | 000000                |      |
| 通信地址            |                       |      |
| 国籍              | 新西兰                   |      |
| 母语              | 英语                    |      |
| 证件类型            | 护照                    |      |
| 证件号码            | LH9903932             |      |
| 你学习汉语多长<br>时问了: | 1年                    |      |
| 您是:             | 中学生                   |      |
| 考试科目            | OPIc                  |      |
| 考试时间            | 2016-07-20            |      |
| 考点名称            | 中国民航管理干部学院(ACTFL外语考试) |      |
| 老津地占            |                       |      |

9、在线支付考试费用,请在报名截止前完成支付,否则报名无效。 支付流程如下:

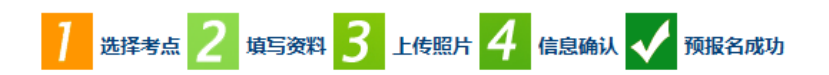

预报名成功,考试确认函已发至您的邮箱

| 1.清直接在本页面完成在线支付,或在 2016-07-10 前登录本网站,通过个人中心查询``考试记录"进行在<br>线支付,过期未收到您交纳的考试费,您的考试预定将被自动取消。考试费支付成功以后,不可以取消考<br>试。 |
|----------------------------------------------------------------------------------------------------|
| 2.请仔细核查您所填写的信息是否正确、属实。如发现信息有误且尚未支付考试费,请登录个人中心修改<br>信息;如已支付考试费,请联系考点修改信息。                                        |
| 3.预计从 2016-07-10 开始,可以登录本网站,打印您的准考证。                                                                            |
| 4.考试当天,请携带准考证和有效身份证件(与报名一致且带照片的证件)参加考试, <b>复印件无效。</b> 入场<br>时无法提供准考证和规定证件的考生,将不能参加考试,考试费用不退还。                   |
| 在线支付                                                                                                    |
| 进入个人信息中心 返回首页                                                                                                   |

10、中国国内考点在线支付流程如下:

(1)确认费用并选择付款方式("网银支付"或"快捷支付")。

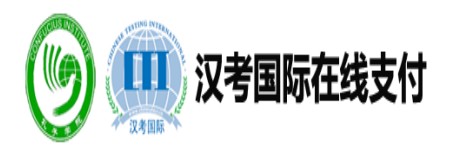

| 请核对您的付款信息  | 及考试类型:        |           |                  |                       |         |
|------------|---------------|-----------|------------------|-----------------------|---------|
| 考生类型(Type) | 姓名(Name)      | 科目(Level) | 考试日期(Date)       | 考点(Test Center)       | 金额(Sum) |
| 普通         | NIEDERER JACK | OPIc      | 2016-07-20 09:00 | 中国民航管理干部学院(ACTFL外语考试) | 650 RMB |
|            | ^<br>         |           |                  | 合计(Total):            | 650 RMB |
|            | 付款            | 方式:       | 银支付 United by 快打 | 支付 VISA<br>MASTER     |         |

注意:支付成功后,将不提供退款服务。 Note: No refund will be provided when test fee is paid.

## (2) 选择付款银行进行支付。

| +++++++++++++++++++++++++++++++++++++++ |                                                                                                    |                 |                                                                                                    |
|-----------------------------------------|----------------------------------------------------------------------------------------------------|-----------------|----------------------------------------------------------------------------------------------------|
| -2049                                   |                                                                                                    |                 |                                                                                                    |
| 银行选择                                    |                                                                                                    |                 |                                                                                                    |
| 📙 国有银行                                  |                                                                                                    |                 |                                                                                                    |
| ⑧ 中国工商银行                                | 中国农业银行                                                                                                    |                 | <b>()</b> #圖張行                                                                                                    |
| 鳥 全国性商业银行                               |                                                                                                    |                 |                                                                                                    |
| 🙆 握育 暴行                                 | (の)上海浦未会承保行                                                                                                    | SP 四周民生投汗       | <b>⑤</b> 兴业银行                                                                                                    |
| Bank 中国无大银行                             | 🛆 广发银行 CGB                                                                                                    | 🔀 深圳发展银行        | 白交通旅行                                                                                                    |
| ①中信银行                                   | Ching Bohai Bank                                                                                                    | 《》浙商银行          | · 中国好政绩紧张行                                                                                                    |
| 1 年夏11月                                 |                                                                                                    |                 |                                                                                                    |
| ▶ 地方性商业银行                               |                                                                                                    |                 |                                                                                                    |
| 广西北部湾银行 のцаносон Желен ОССАР Намак      | ▶ 河北銀行<br>BANK OF HERE                                                                                                    | <b>(3)</b> 大连银行 | 6 广州银行                                                                                                    |
| <b>今 記が秋行</b><br>BANK OF BANKSU         |                                                                                                    |                 | ◎ 漢口銀行                                                                                                    |
| 餐顺德信用社                                  |                                                                                                    | 🔍 青岛银行          | 圖德州市商业银行                                                                                                    |
| (2) 长沙市商业银行                             | 学波银行<br>WHEOT NINGED                                                                                                    | ► 富藻銀行          | <b>祭</b> 海南省农信社                                                                                                    |
| ● 未羌銀行                                  |                                                                                                    |                 | () 就海市商业银行                                                                                                    |
| ④ 乌鲁木齐市湾北银行                             | ▲ 余节 首 止 使.行                                                                                                    | 😢 上铙银行          | ▶ 宁夏银行                                                                                                    |
| @东营市商业银行                                | () 三门峡市的业银行                                                                                                    | S 或京銀行          | ③ 宜昌市有止银行                                                                                                    |
|                                         | ● 九江銀行                                                                                                    | ⑦ 徽商银行          | C Em \$1 19                                                                                                    |
| (Call 图案用变性序处果行)                        | <b>厦门银行</b><br>Xiamen Bank                                                                                                    | 会上海农商银行         | ▲ 重奏家村商安依行                                                                                                    |
| (2)成都农商银行                               | ◆ 上海银行                                                                                                    | (書) 湖南农信社       | (2) 南海农商银行                                                                                                    |
|                                         | 現行送算     ●、国有銀行     ●、国有銀行     ●、全国工商馬行     ●、全国工商馬行     ●、全国社商业銀行     ●、全国社商业银行     ●、全国社商业银行     ●、金属社商     ●、金属社商     ●、金属社商     ●、金方社商业银行     ●、企工品思想用行     ●、金方社商业銀行     ●、企工品思想用行     ●、注意公式     ●、加方社商型銀行     ●、注意公式     ●、加方社商型銀行     ●、注意公式     ●、加方社商型銀行     ●、注意公式     ●、加方社商型銀行     ●、注意公式     ●、加方社商型銀行     ●、注意公式     ●、加方社商型規行     ●、注意公式     ●、加方社商型規行     ●、注意公式     ●、加方社商型規行     ●、注意公式     ●、加方社商型規行     ●、注意公式     ●、加方社商型規行     ●、注意公式     ●、加方社商型規行     ●、注意公式     ●、加方型の規行     ●、読意集点社     ●、加速電道の二、     ●、加速電道の二、     ●、加速電道の二、     ●、加速電道の二、     ●、注意会社会社     ●、加速電道の二、     ●、注意会会社     ●、注意会会社 </td <td></td> <td>● 支信 型目子   ④ 生用工商服行   ④ 生用工商服行   ④ 生用工商服行   ④ 生用工商服行     ● 全国工商服行   ④ 生用工商服行   ④ 生用工商服行   ④ 生用工商服行   ④ 生用工商服行     ● 全国工商服行   ④ 生用工商服行   ● 生用工商服行   ● 生用工商服行   ● 生用工商服行     ● 金属土有   ● 上本集合本保付   ● 生用工品服行   ● 生用工商服行   ● 生用工商服行     ● 金属土有   ● 上茶服行   ● 生用工商用行   ● 生用工成服行   ● 生用工成用行     ● 加合性商业銀行   ● 「な集合行   ● 工商生服気用行   ● 立法照行   ● 立法照行     ● たあた成本成行   ● ご 二商主服式   ● 二、工業工具   ● 二、工業工具     ● たたたのたけ   ● ご 二商主服式   ● 二、工業   ● 二、工業     ● たたたのため   ● 二、工業   ● 二、工業   ● 二、工業     ● たたたの   ● 二、工業   ● 二、工業   ● 二、工業     ● たたの   ● 二、工業   ● 二、工業   ● 二、工業     ● たたの   ● 二、工業   ● 二、工業   ● 二、工業     ● たたの   ● 二、工業   ● 二、工業   ● 二、工業     ● たたの   ● 二、工業   ● 二、工業   ● 二、工業     ● たたの   ● 二、工業   ● 二、工業   ● 二、工業     ● たたの   ● 二   ● 二   ● 二   ● 二     ● たたの   ● 二   ● 二   ● 二   ● 二</td> |                 | ● 支信 型目子   ④ 生用工商服行   ④ 生用工商服行   ④ 生用工商服行   ④ 生用工商服行     ● 全国工商服行   ④ 生用工商服行   ④ 生用工商服行   ④ 生用工商服行   ④ 生用工商服行     ● 全国工商服行   ④ 生用工商服行   ● 生用工商服行   ● 生用工商服行   ● 生用工商服行     ● 金属土有   ● 上本集合本保付   ● 生用工品服行   ● 生用工商服行   ● 生用工商服行     ● 金属土有   ● 上茶服行   ● 生用工商用行   ● 生用工成服行   ● 生用工成用行     ● 加合性商业銀行   ● 「な集合行   ● 工商生服気用行   ● 立法照行   ● 立法照行     ● たあた成本成行   ● ご 二商主服式   ● 二、工業工具   ● 二、工業工具     ● たたたのたけ   ● ご 二商主服式   ● 二、工業   ● 二、工業     ● たたたのため   ● 二、工業   ● 二、工業   ● 二、工業     ● たたたの   ● 二、工業   ● 二、工業   ● 二、工業     ● たたの   ● 二、工業   ● 二、工業   ● 二、工業     ● たたの   ● 二、工業   ● 二、工業   ● 二、工業     ● たたの   ● 二、工業   ● 二、工業   ● 二、工業     ● たたの   ● 二、工業   ● 二、工業   ● 二、工業     ● たたの   ● 二、工業   ● 二、工業   ● 二、工業     ● たたの   ● 二   ● 二   ● 二   ● 二     ● たたの   ● 二   ● 二   ● 二   ● 二 |

11、所有网上支付的考生支付完成后返回支付界面,点击"支付完成"。

| 吉核对您的付款信息及3 | <b>答试类型:</b> | 6         | <b>贝</b> 汉考国际                    | 示在线支付           |           |
|-------------|--------------|-----------|----------------------------------|-----------------|-----------|
| 老牛类刑(Type)  | 此之(Name)     | 利日(Level) | 老过日期(Date)                       | 孝占(Test Center) | 全颏(Sum)   |
| 普通考生        | 0000         | 大付提示      | Curc)                            | :部/国家汉办驻西班牙代表处  | 25 EUR    |
|             |              |           |                                  | 合计 ( Total      | ): 25 EUR |
|             |              | 文· 支付     | 付完成前,请不要关闭此支付验<br>付完成后,请点击确认您的支付 | 证窗口。<br>情况。     |           |
|             |              |           |                                  |                 |           |
|             |              |           | 支付完成                             |                 |           |
|             |              |           |                                  |                 |           |
|             |              |           |                                  |                 |           |

12、查询支付状态是否完成。

| G | 2010 汉考国际在线支付 |  |
|---|---------------|--|
|---|---------------|--|

| 支付状态 | 支付成功               |  |
|------|--------------------|--|
| 订单号  | 20150930000001     |  |
| 考点名称 | The Stresserver we |  |
| 支付金额 | 300                |  |
| 币种   | 人民币                |  |
| 支付网关 | ChinaPay-B2C       |  |
|      | 关闭                 |  |

13、返回考生"个人中心"查看"考试记录"是否显示已缴费状态, 缴费成功为已缴费, 缴费未成功为未缴费, 需要重新缴费。

÷

| NO. | 准考证号               | 考试科目           | 考试时间       | 考点                        | 状态     |
|-----|--------------------|----------------|------------|---------------------------|--------|
| 1   |                    | OPIc           | 2016-07-20 | 中国民航管理干部学院<br>(ACTFL外语考试) | 未缴费    |
| 2   | H31506999840100010 | HSK <u>三</u> 级 | 2015-06-14 | 北京语言大学 (网考)               | 已生成准考证 |
| 3   | H41506999840100026 | HSK四级          | 2015-06-14 | 北京语言大学 (网考)               | 已生成准考证 |

14、报名成功后考点会在考前7到10天生成准考证号码,届时可以查询并打印准考证。